# 受講画面に不具合が 発生した場合の対応方法

#### 「動画が止まってしまう」、「ステータスが修了に切り替わらない」 「テストを回答しても先に進めず、前の画面に戻ってしまう」

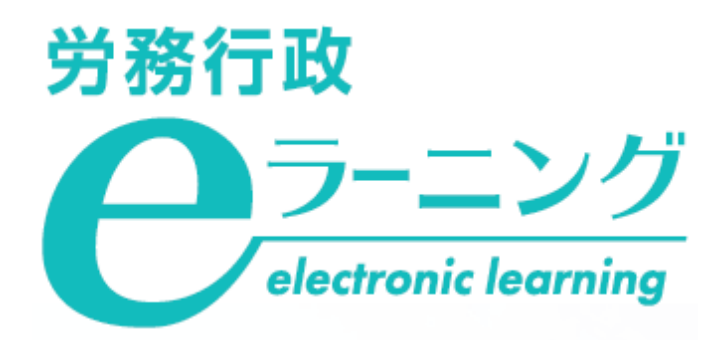

## 1. 動画が止まってしまう

## 2. ステータスが修了に切り替わらない

## 3. テストを回答しても先に進めず、 前の画面に戻ってしまう

#### 1. 動画が止まってしまう

シークバーを使って無理に動画を飛ばしたり、動画を閲覧しないまま連続して「次へ」をクリックするとブラウ ザに負荷がかかり、動画が再生されている途中で止まってしまう、画面がフリーズしてしまうなどの不具合が発生 した場合は、以下の流れでお手続きください。

| 対処法1<br>キャッシュを<br>クリアする                                                                                                    | 改善されない | 対処法2<br>他のブラウザ・端末で<br>受講する                                                                                                    | 改善されない | 社内の受講管理者に<br>ご連絡ください                                                                                               |
|----------------------------------------------------------------------------------------------------|--------|----------------------------------------------------------------------------------------------------|--------|----------------------------------------------------------------------------------------------------|
| ブラウザのキャッシュクリ<br>アをお試しいただき、再度ロ<br>グインのうえ、受講してくだ<br>さい。各ブラウザごとに異な<br>るキャッシュクリアの方法を<br>以下で紹介しています。<br>▼FAQ -キャッシュクリア<br>https://help.manabeat.co<br>m/?s=キャッシュクリア |        | 以下のページの動作環境を<br>ご確認のうえ、可能であれば、<br>同じ端末の他のブラウザでお<br>試しいただくか、他の端末、<br>通信環境でお試しください。<br>▼動作環境<br>https://help.manabeat.co<br>m/environments/<br>※異なる環境での受講の可否については<br>必要に応じて、社内の受講管理者にご確<br>認ください |        | 社内の受講管理者にご連絡<br>ください。その際、ご利用の<br>OSとブラウザのバージョンを<br>ー緒にお伝えください。<br>OSとブラウザのバージョン<br>は、ご利用中の端末で以下に<br>アクセスすると表示されます。 |

## 2. ステータスが修了に切り替わらない

①修了に切り替わらず"受講中"となったままの該当の「解説動画」をクリックしてください。
例:「よくある10ケースから学ぶハラスメント講座」第1章の解説動画のステータスが"受講中"となったままの場合

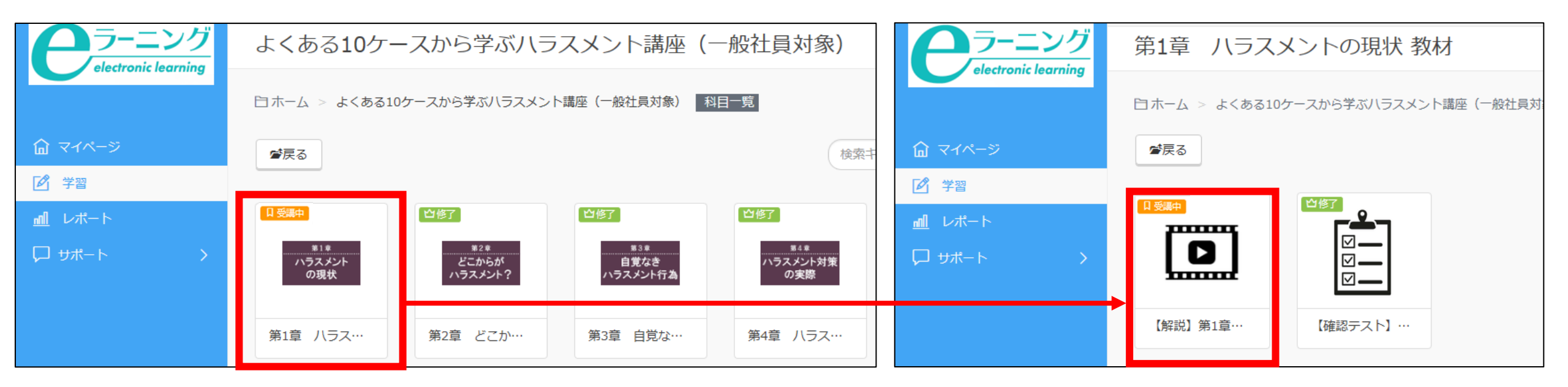

#### ②動画の再生がスタートしますので、10秒程度待ってから画面左下の「停止」ボタンをクリックし、 その後に右側の「一覧」のボタンをクリックします。

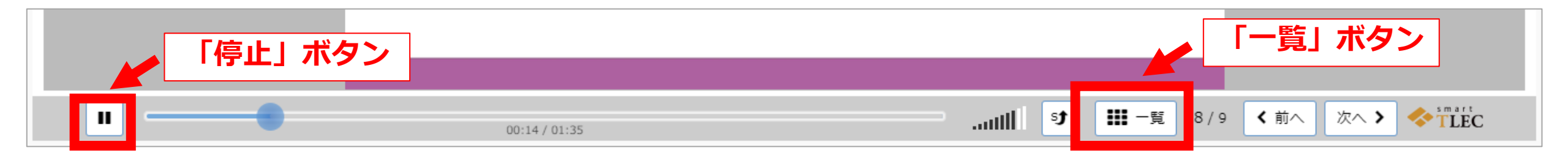

## 2. ステータスが修了に切り替わらない

③右上に赤いチェックマーク ✓ が入っていない箇所があるとステータスが修了に切り替わりません。 チェックマークが入っていないものをクリックして、受講してください。

| く前の教材へ次の                                                                                                    | の教材へ > | 赤いき | チェックマーク | 7が入っていな | <b>ネいので、ク</b> リ | リックして閲覧 | <b>学習終了</b><br>了」を押下してください |
|----------------------------------------------------------------------------------------------------|--------|-----|---------|---------|-----------------|---------|----------------------------|
|                                                                                                    |        |     | 終わり     | りに      |                 |         | ≡ 機能                       |
| R48         A92,30-h1(%0,0,00           10         30         40           F01,30         F01,30           - Resten statements - Locations         4.0           - ASSO-H01-40000         2.0           MOX         40           - ASSO-H01-400000         2.0           MOX         40 |        |     |         |         |                 |         |                            |
| 1                                                                                                    | 2      | 3   | 4       | 5       | 6               |         |                            |

#### ④全てにチェックが入ったのを確認し、右上の「学習終了」をクリックし、「修了」に切り替わったことを確認

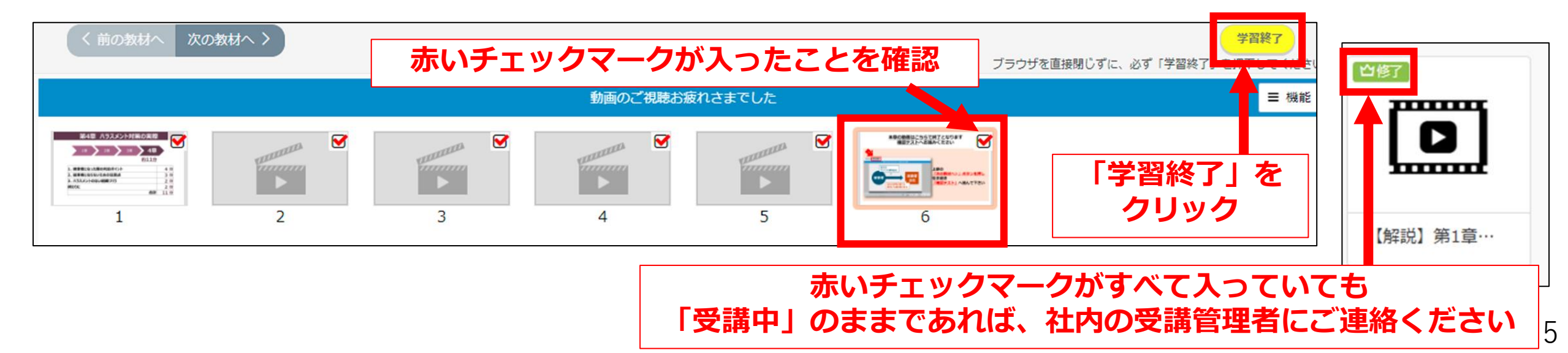

# 3.テストを回答しても先に進めず、前の画面に戻ってしまう

「確認テスト」や「修了試験」などの画面で、回答を選択したり・入力した後に「判定」をクリックしても、 先に進めずに前の画面に戻ってしまうような不具合が発生した場合は、下記の方法でお使いのブラウザのズーム 倍率をご確認いただき「100%」へご変更された後で、進むことができるかを再度お試しください。

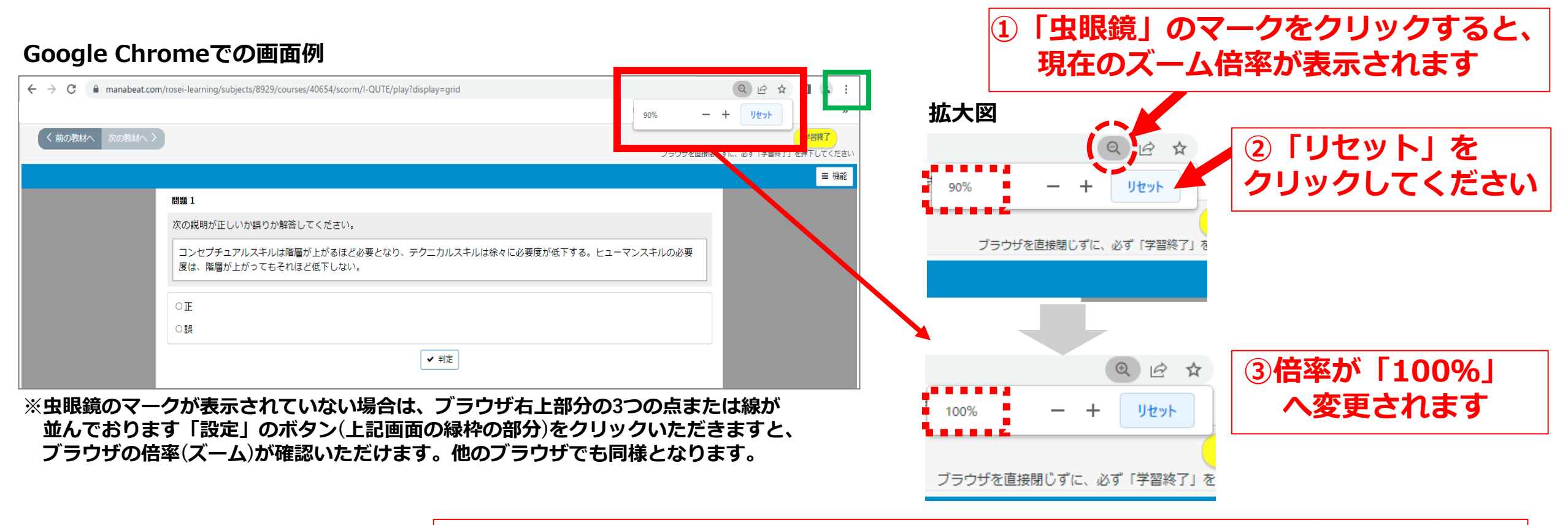

倍率を変更しても先に進めない場合には、社内の受講管理者にご連絡ください